| Číslo a název šablony                                                                                                    | III/2 Inovace a zkvalitnění výuky prostřednictvím ICT                                                                                                    |
|----------------------------------------------------------------------------------------------------|----------------------------------------------------------------------------------------------------|
| Číslo didaktického materiálu                                                                                                | EU-OVK-VZ-III/2-ZÁ-301                                                                                                    |
| Druh didaktického materiálu                                                                                                 | DUM                                                                                                    |
| Autor                                                                                                    | Ing. Renata Zárubová                                                                                                    |
| Jazyk                                                                                                    | čeština                                                                                                    |
| Téma sady didaktických materiálů                                                                                            | Základy Informatiky a digitálních technologií                                                                                                    |
| Téma didaktického materiálu                                                                                                 | Informace, jednotka                                                                                                    |
| Vyučovací předmět                                                                                                    | Informatika                                                                                                    |
| Cílová skupina (ročník)                                                                                                    | žáci ve věku 13–14 let                                                                                                    |
| Úroveň žáků                                                                                                    | Mírně pokročilí                                                                                                    |
| Časový rozsah                                                                                                    | 30 minut                                                                                                    |
| Klíčová slova                                                                                                    | Informace, signál, analogový signál, digitální signál,<br>hardware, software, jednotky informace, bit, byte,<br>převody jednotek, přípony souborů, skrytý soubor.                                                                                   |
| Anotace                                                                                                    | Studenti se seznámí s pojmy informace, přenos<br>informace, její jednotky. Naučí se převádět mezi<br>jednotkami. OS Win – práce s okny, třídění souborů,<br>vyhledání souborů v počítači. Možnosti složky,<br>zobrazení přípony a skrytých souborů. |
| Použité zdroje                                                                                                    | CAFOUREK, Bohdan. <i>Windows 7: kompletní příručka.</i><br>1. vyd. Praha: Grada, 2010, 326 s. ISBN 978-80-247-<br>3209-1.                                                                                                    |
|                                                                                                    | ROUBAL, Pavel. Informatika a výpočetní technika pro<br>střední školy, 1. díl. 2. vyd. Brno: Computer Press,<br>2003, 166 s. ISBN 80-722-6237-8.                                                                                                    |
|                                                                                                    | ROUBAL, Pavel. <i>Informatika a výpočetní technika pro střední školy, 2. díl.</i> 2. vyd. Brno: Computer Press, 2003, 136 s. ISBN 80-722-6292-9.                                                                                                    |
|                                                                                                    | ROUBAL, Pavel. <i>Hardware pro úplné začátečníky</i> . Vyd.<br>1. Praha: Computer Press, 2002, 153 s. ISBN 0-722-<br>6730-2.                                                                                                    |
| Typy k metodickému postupu učitele, doporučené<br>výukové metody, způsob hodnocení, typy<br>k individualizované výuce apod. | V pracovním listu je zadání cvičení vycházející<br>z vysvětlené látky a příklad vypracovaného cvičení.<br>Návrh způsobu hodnocení:<br>ohodnocení samostatnosti práce během hodiny a<br>vypracovaného cvičení                                        |

#### Metodický list k didaktickému materiálu

#### Prohlášení autora

Tento materiál je originálním autorským dílem. K vytvoření tohoto didaktického materiálu nebyly použity žádné externí zdroje s výjimkou zdrojů citovaných v metodickém listu.

# 301. Informace, jednotka

## Pracovní list

## Cvičení

Otázky zodpovězte do tohoto dokumentu, cvičení si přejmenujte názvem Vaše příjmení + informace (pomocí volby Uložit jako). Odpovědi pište přímo k otázkám, odlište je barevně. Obrázky vkládejte přímo k otázkám.

- 1. Vysvětlete vlastními slovy pojmy: informace, signál, hardware, software, algoritmus
- 2. Uveďte příklad informace a signálu, který ji nese.
- 3. Vysvětlete rozdíl mezi digitálním a analogovým signálem.
- 4. Napište základní jednotku informace.
- 5. Napište co je to Byte.
- 6. Seřaďte podle velikosti jednotlivé probrané jednotky (jako nejmenší zvolte 1B), postupně je zapište.
- 7. Převeďte a napište výsledek:
  - a) 5B = ? b
  - b) 1 kB = ? B
  - c) 1 KB = ? B
  - d) 2 MB = ? B
  - e) 2 MB = ? KB
  - f) 3,5 GB = ? MB
  - g) 1 TB = ? MB
  - h) 1 TB = ? GB
  - i) 1,44 MB = ? B
  - j) 100 MB = ? GB
- 8. Uveďte **dva** způsoby jak otevřít a zavřít okno.
- 9. Otevřete složku Tento počítač a na ní Místní disk C.
- 10. Zobrazte Podrobnosti o souborech, seřaďte je podle názvu vzestupně. Vložte obrázek.
- 11. Otevřete složku Obrázky (Ukázky obrázků) a seřaďte podle velikosti. Vložte obrázek okna s informacemi o tomto souboru.

- 12. Najděte obrázky s příponou jpg na disku C, vyberte soubory s malou velikostí (0-10 kB). Seřaďte soubory v této složce podle názvu. Vložte obrázek, kde budou zobrazené soubory začínající písmenem i (nenajdete-li od i, pokračujte pro následující písmeno v abecedě). Zapište, kolik souborů s danou charakteristikou se našlo.
- 13. Zobrazte okno, kde můžete nastavit skrývání přípon souborů. Vložte obrázek okna, kde je tato možnost zobrazena.
- 14. Zapište, proč je důležité zobrazovat přípony souborů?
- 15. Proč není vždy vhodné zobrazování skrytých souborů? Svými slovy vysvětlete.

Vypracované cvičení uložte na vyhrazené místo na školní server.

### Cvičení s řešením

Otázky zodpovězte do tohoto dokumentu, cvičení si přejmenujte názvem Vaše příjmení + informace (pomocí volby Uložit jako). Odpovědi pište přímo k otázkám, odlište je barevně. Obrázky vkládejte přímo k otázkám.

 Vysvětlete vlastními slovy pojmy: informace, signál, hardware, software, algoritmus Informace – pojem, který nám něco sděluje (na ostrově rostou 4 palmy, zítra je sobota a tak nejdu do školy, ...)

Signál – nositel informace (velikost napětí, světelný paprsek, ...)

Hardware – technické vybavení počítače (základní deska, monitor, ...)

Software – programové vybavení počítače (program Kalkulačka, OS Windows 7)

Algoritmus – postup řešení úlohy

- Uveďte příklad informace a signálu, který ji nese.
  informace = .- (písmeno A v Morseově abecedě) signál = světelný paprsek
  informace = obrázek kočkodana signál = kniha
- Vysvětlete rozdíl mezi digitálním a analogovým signálem.
  Digitální signál nabývá pouze určitých hodnot, typický pro počítačovou komunikaci

Analogový signál – hodnoty se mění spojitě, např. zvuk

Napište základní jednotku informace.
 1 bit (1b)

nabývá hodnot 0, 1 (nedostatečná velikost)

- Napište co je to Byte.
  8 bitů = 1 Byte (1 B)
- Seřaďte podle velikosti jednotlivé probrané jednotky (jako nejmenší zvolte 1B), postupně je zapište.
  1 B, 1 KB, 1 MB, 1 GB, 1 TB
- 7. Převeďte a napište výsledek:

| a) | 5B = ? b    | 5B = 40 b                               |
|----|-------------|-----------------------------------------|
| b) | 1 kB = ? B  | 1 kB = 1 000 B                          |
| c) | 1 KB = ? B  | 1 KB = 1 024 B                          |
| d) | 2 MB =? B   | 2 MB = 2 000 000 B (přesně 2 097 152 B) |
| e) | 2 MB = ? KB | 2 MB = 2 000 KB                         |

- f) 3,5 GB = ? MB 3,5 GB = 3 500 MB
- g) 1 TB = ? MB 1 TB = 1 000 000 MB
- h) 1 TB = ? GB 1 TB = 1 000 GB
- i) 1,44 MB = ? B 1,44 MB = 1 440 000 B
- j) 100 MB = ? GB 100 MB = 0,1 GB
- 8. Uveďte dva způsoby jak otevřít a zavřít okno. Otevření okna: vybrat složku a pravé tlačítko myši/Otevřít dvojklik na složku
   Zavření okna: klik na křížek, pravý horní roh Uspořádat/zavřít
- 9. Otevřete složku Tento počítač a na ní Místní disk C.
- 10. Zobrazte Podrobnosti o souborech, seřaďte je podle názvu vzestupně. Vložte obrázek.

| spořádat 🔹 🛛 Sdílet s 🤻 | Vypálit Nová složka   |                 |                  | •        |
|-------------------------|-----------------------|-----------------|------------------|----------|
| 🕇 Oblíbené položky 📩    | Název položky         | Datum změny     | Тур              | Velikost |
| 📃 Naposledy navšti      | 📄 realtek.log         | 20,8.2012 10:18 | Textový dokument | 1 kB     |
| Plocha                  | RHDSetup.log          | 20.8.2012 10:18 | Textový dokument | 3 kB     |
| \rm Stažené soubory     | 退 темр                | 6.9.2012 9:31   | Složka souborů   |          |
|                         | 🌽 Program Files (x86) | 31.8.2012 9:50  | Složka souborů   |          |
| 🚽 Knihovny              | 🕌 Windows             | 28.8.2012 11:02 | Složka souborů   |          |
| Dokumenty               | 🃕 Program Files       | 24.8.2012 10:33 | Složka souborů   |          |
| 👌 Hudba                 | 闄 totalcmd            | 24.8.2012 9:22  | Složka souborů   |          |
| 🔄 Obrázky               | 🔰 Users               | 24.8.2012 9:10  | Složka souborů   |          |
| 📑 Videa                 | 📕 TempEI4             | 20.8.2012 10:29 | Složka souborů   |          |
|                         | 📕 Intel               | 20.8.2012 10:17 | Složka souborů   |          |
| Počítač                 | 🎉 PerfLogs            | 14.7.2009 5:20  | Složka souborů   |          |
| 🏭 Místní disk (C:) 🔻    |                       |                 |                  |          |

11. Otevřete složku Obrázky (Ukázky obrázků) a seřaďte podle velikosti. Vložte obrázek okna s informacemi o tomto souboru.

| spořádat 🔻 Sdílet s 🔻 | Prezentace Vyp                   | álit Nová složka |               |          |           | ■ • 🗊                     |
|-----------------------|----------------------------------|------------------|---------------|----------|-----------|---------------------------|
| COblíbené položky     | Knihovna Obráz<br>Ukázky obrázků | zky              |               |          |           | Uspořádat podle: Složka 🔻 |
| n Plocha              | Název položky                    | Datum            | Klíčová slova | Velikost | Hodnocení |                           |
| 🎄 Stažené soubory     | Naják.jpg                        | 11.2.2008 11:32  |               | 549 kB   | ***       |                           |
| Kaihaunu              | E Hortenzie.jpg                  | 24.3.2008 16:41  |               | 582 kB   | ***       |                           |
| Dokumenty             | 🔄 Tulipán.jpg                    | 7.2.2008 11:33   |               | 607 kB   | ***       |                           |
| Hudha                 | 🔛 Medúza.jpg                     | 11.2.2008 11:32  |               | 758 kB   | ***       |                           |
|                       | 🔛 Tučňáci.jpg                    | 18.2.2008 5:07   |               | 760 kB   | ***       |                           |
| Videa                 | 🔛 Koala.jpg                      | 11.2.2008 11:32  |               | 763 kB   | ***       |                           |
|                       | 🔛 Poušť jpg                      | 14.3.2008 13:59  |               | 827 kB   | ***       |                           |
| Počítač               | 📔 Chryzantéma.jpg                | 14.3.2008 13:59  |               | 859 kB   | ***       |                           |
| Mintoni diele (Ci)    |                                  |                  |               |          |           |                           |

12. Najděte obrázky s příponou jpg na disku C, vyberte soubory s malou velikostí (0-10 kB). Seřaďte soubory v této složce podle názvu. Vložte obrázek, kde budou zobrazené soubory začínající písmenem i (nenajdete-li od i, pokračujte pro následující písmeno v abecedě). Zapište, kolik souborů s danou charakteristikou se našlo.

|                                |                                                  | 1000                           | Table Associate a                                 | -                |                                                                           |      |        | X    |
|--------------------------------|--------------------------------------------------|--------------------------------|---------------------------------------------------|------------------|---------------------------------------------------------------------------|------|--------|------|
| S S Vysledky                   | hledani v: Mistni disk (C:)                      |                                |                                                   | -                | ▼   * <u>†</u>                                                            | cvel | mi mal | Je X |
| Uspořádat 👻 🔚 Náh              | led 🔻 Uložit hledání                             | Vypálit                        |                                                   |                  | 8=                                                                        | •    |        | ?    |
| 🔶 Oblíbené položky 🔋           | Název položky<br>i cnocolate.jpg                 | Datum změny<br>29.11.2011 2:50 | Тур<br>Оргазек эне б                              | Velikost<br>Э кв | Słożka<br>www-back (U:\Program Files (X80)\LibreUffice 5.0\Share\gallery) |      |        |      |
| Naposledy navšti               | 🔚 ice-blue.jpg                                   | 29.11.2011 2:50                | Obrázek JPEG                                      | 5 kB             | www-back (C:\Program Files (x86)\LibreOffice 3.6\share\gallery)           |      |        |      |
| Plocha                         | 돝 ice-light.jpg                                  | 29.11.2011 2:50                | Obrázek JPEG                                      | 4 kB             | www-back (C:\Program Files (x86)\LibreOffice 3.6\share\gallery)           |      |        |      |
| Stažené soubory                | 🔛 IconImages.jpg                                 | 4.2.2007 8:26                  | Obrázek JPEG                                      | 5 kB             | Welcome Tool (C:\Program Files\Microsoft Office\Office14\Groove\Tool      |      |        |      |
| <b>P</b>                       | 🔚 IMAGE.JPG                                      | 4.2.2007 8:25                  | Obrázek JPEG                                      | 5 kB             | FieldTypePreview (C:\Program Files\Microsoft Office\Office14\Groove\T     |      |        |      |
| Knihovny                       | 📔 imitation_leather.jpg                          | 29.11.2011 2:50                | Obrázek JPEG                                      | 5 kB             | www-back (C:\Program Files (x86)\LibreOffice 3.6\share\gallery)           |      |        |      |
| Dokumenty                      | 🔚 InactiveTabImage.jpg                           | 4.2.2007 8:24                  | Obrázek JPEG                                      | 10 kB            | GrooveDocumentReview (C:\Program Files\Microsoft Office\Office14\Gr       |      |        |      |
| J Hudba                        | 🔄 InformationIcon.jpg                            | 4.2.2007 8:24                  | Obrázek JPEG                                      | 3 kB             | ToolBMPs (C:\Program Files\Microsoft Office\Office14\Groove)              |      |        |      |
| Obrázky                        | 🔛 interstices.jpg                                | 29.11.2011 2:50                | Obrázek JPEG                                      | 4 kB             | www-back (C:\Program Files (x86)\LibreOffice 3.6\share\gallery)           |      |        |      |
| 📑 Videa                        | 🔄 J0099154.JPG                                   | 6.2.1998 0:00                  | Obrázek JPEG                                      | 7 kB             | PUB60COR (C:\Program Files\Microsoft Office\CLIPART)                      |      |        |      |
|                                | 📔 J0099155.JPG                                   | 6.2.1998 0:00                  | Obrázek JPEG                                      | 9 kB             | PUB60COR (C:\Program Files\Microsoft Office\CLIPART)                      |      |        |      |
| ice-blue.jpg H<br>Obrázek JPEG | lodnocení: ಬೆ ಬೆ ಬೆ ಬೆ ಬೆ ಬೆ<br>Rozměry: 94 x 94 | Ve<br>Datum vytv               | likost: <b>4,56 kB</b><br>roření: 29.11.2011 2:50 | Datum zr         | měny: 29.11.2011 2:50                                                     |      |        |      |

nalezeno 8 souborů jpg, velikost 1-10 kB, začínající na písmeno i

13. Zobrazte okno, kde můžete nastavit skrývání přípon souborů. Vložte obrázek okna, kde je tato možnost zobrazena.

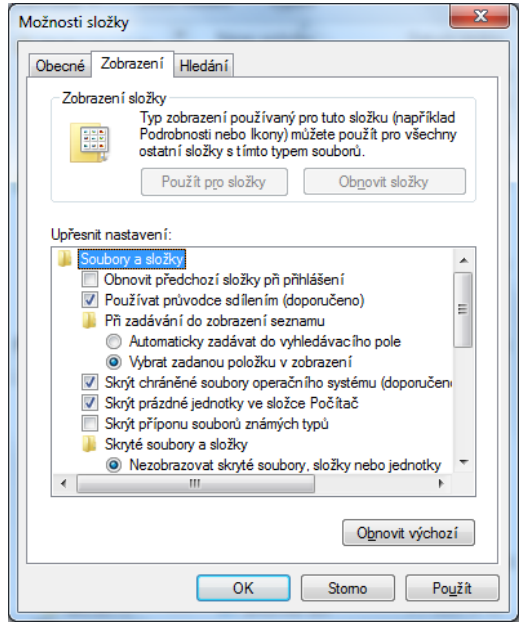

- 14. Zapište, proč je důležité zobrazovat přípony souborů? Může se jednat o zcela jiný soubor, než si myslíme (program obsahující počítačový vir – blabla.docx.exe).
- 15. Proč není vždy vhodné zobrazování skrytých souborů? Svými slovy vysvětlete. Skryté soubory jsou většinou soubory, které jsou systémové. Při jejich nechtěném vymazání má systém problémy nebo nemusí fungovat. Proto jsou-li skryté, jsou více chráněné před nežádoucím zásahem ze strany uživatele.

Vypracované cvičení uložte na vyhrazené místo na školní server.